## **Google Chrome - Cache löschen**

Klicken Sie im Google Chrome oben rechts auf die drei Punkte und dann auf «Einstellungen».

|                |              |     |                  |         | 0      |       |
|----------------|--------------|-----|------------------|---------|--------|-------|
|                | Ê            | ☆   | <mark>ا ح</mark> | *       |        | М     |
| Neuer Tab      |              |     |                  |         | S      |       |
| Neues Fenster  |              |     |                  |         | St     | - P   |
| Neues Inkognit | tofenster    |     | Str              | g + Ums | chaltt | .e +  |
| Verlauf        |              |     |                  |         |        |       |
| Downloads      |              |     |                  |         | s      | trg + |
| Lesezeichen    |              |     |                  |         | /      |       |
| Google Passwo  | ortmanager 🚺 | leu |                  |         |        |       |
| Erweiterungen  |              |     |                  |         |        |       |
| Zoomen         |              |     | -                | 100 %   | +      | 5     |
| Drucken        |              |     |                  |         | St     | trg + |
| Streamen       |              |     |                  |         |        |       |
| Suchen         |              |     |                  |         | S      | trg + |
| Weitere Tools  |              |     |                  |         |        |       |
| Bearbeiten     | Ausschneid   | len | Kopier           | en      | Ein    | füger |
| Einstellungen  |              |     |                  |         |        |       |
| Hilfe          |              |     |                  |         |        |       |
| Beenden        |              |     |                  |         |        |       |
|                |              |     |                  |         |        |       |

Wählen Sie nun die Rubrik «Datenschutz und Sicherheit».

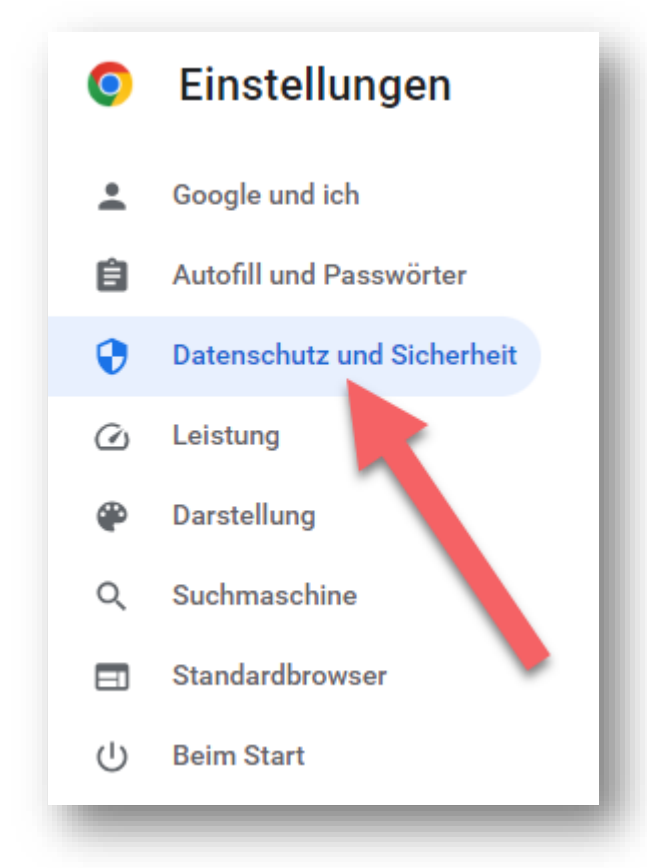

## Wählen Sie hier «Browserdaten löschen».

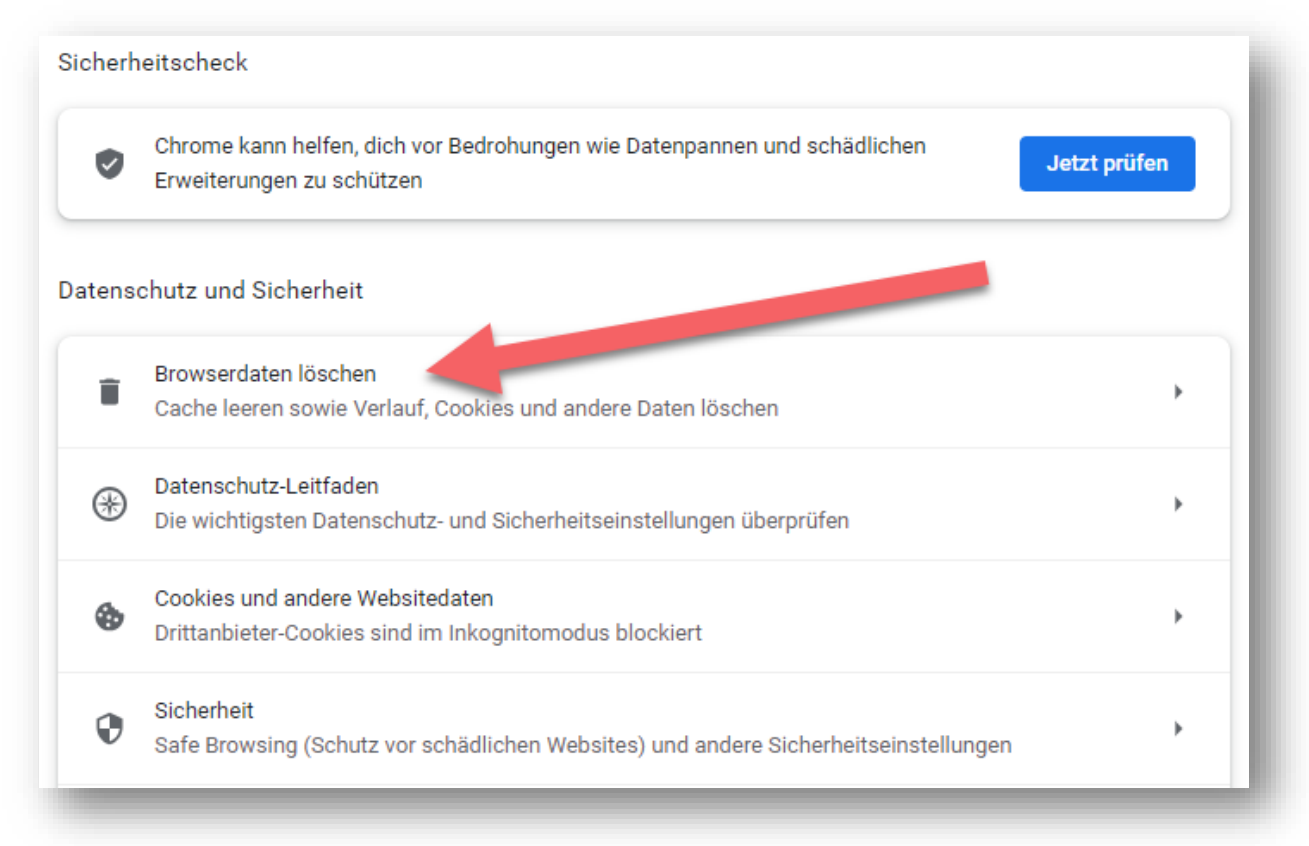

Klicken Sie im Fenster «Browserdaten löschen» auf das Register «Erweitert» und wählen Sie den Zeitraum «Gesamte Zeit».

Aktivieren Sie die folgenden Positionen:

- Browserverlauf
- Downloadverlauf
- Cookies und andere Websitedaten
- Bilder und Dateien im Cache
- Website-Einstellungen
- Daten aus gehosteten Apps

Bestätigen Sie die Löschung mit einem Klick auf «Daten löschen».

| Browser       | daten löschen                                                  |                         |
|---------------|----------------------------------------------------------------|-------------------------|
|               | Grundlegend                                                    | Erweitert               |
| Zeitraum      | Gesamte Zeit                                                   | -                       |
| Brov<br>3 Ei  | wserverlauf<br>nträge (und weitere auf synchror                | isierten Geräten)       |
| Dov<br>1 Ei   | vnloadverlauf<br>ntrag                                         |                         |
| Coc<br>6 W    | kies und andere Websitedaten<br>ebsites (Anmeldung in Google-K | onto bleibt erhalten)   |
| ✓ Bild<br>3,3 | er und Dateien im Cache<br>MB                                  |                         |
| Pas<br>Keir   | swörter und andere Anmeldedat<br>ne                            | en                      |
| Aut           | ofill-Formulardaten                                            |                         |
|               |                                                                | Abbrechen Daten löschen |

Schliessen Sie nun den Google Chrome Browser. Starten Sie jetzt die Verbindung zum Citrix wie gewohnt.

Nach dem Login am Citrix Gateway müssen Sie die folgenden Einstellungen einmalig vornehmen:

Klicken Sie hier auf «Citrix Workspace-App ermitteln».

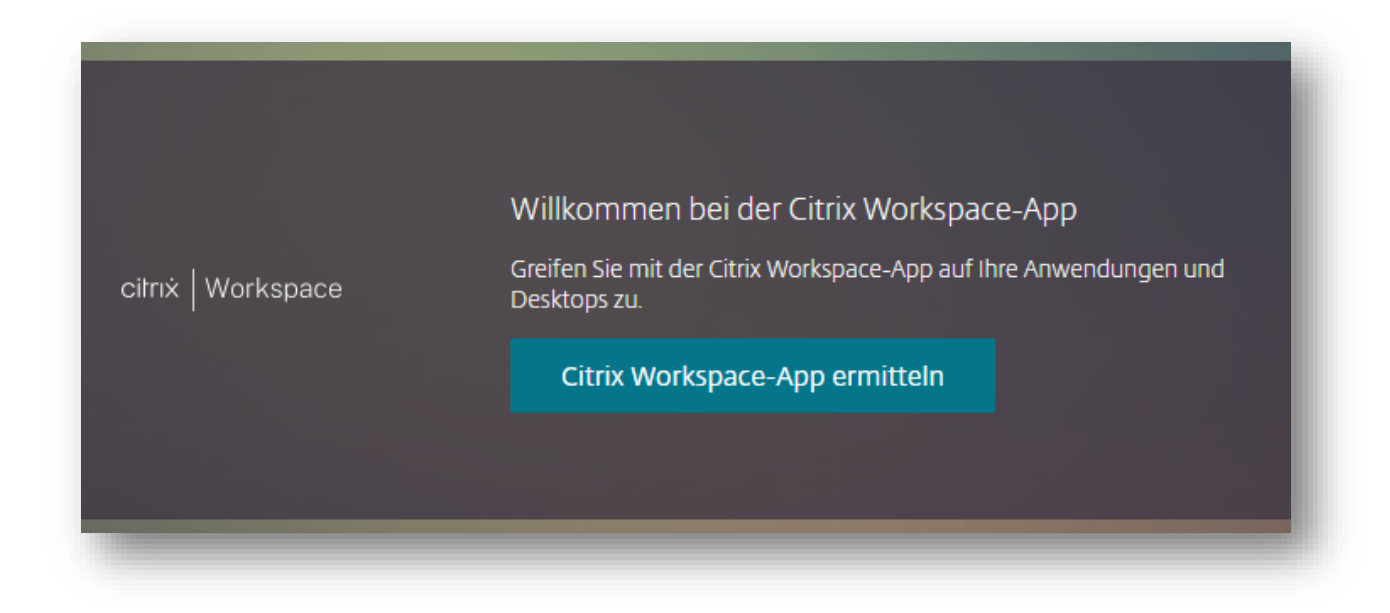

Setzen Sie hier den Hacken vor «vpn.shosting.ch immer erlauben» und bestätigen Sie mit «Citrix Workspace Launcher öffnen».

| Citrix Workspace Launcher öffnen?                                                                                      |  |  |  |  |  |  |  |  |  |  |
|----------------------------------------------------------------------------------------------------|--|--|--|--|--|--|--|--|--|--|
| https://vpn.shosting.ch möchte diese Anwendung öffnen.                                                                 |  |  |  |  |  |  |  |  |  |  |
| vpn.shosting.ch immer erlauben, Links dieses Typs in der zugehörigen App zu öffnen<br>Citrix Workspace Launcher öffnen |  |  |  |  |  |  |  |  |  |  |

Setzen Sie hier den Hacken vor «Ich akzeptiere die Citrix Lizenzvereinbarung» und klicken Sie auf «Bereits installiert».

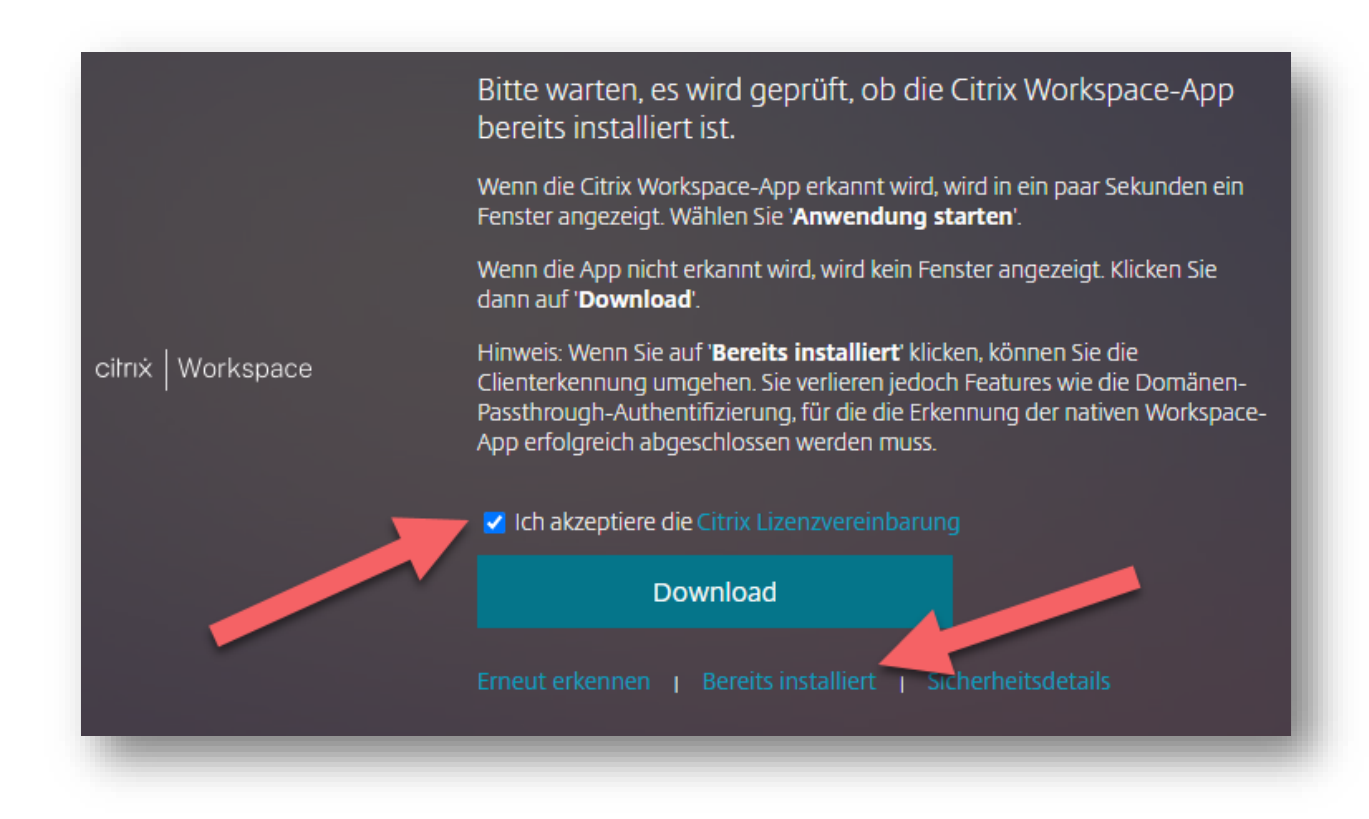

Jetzt können Sie wieder wie gewohnt Ihren Citrix Desktop starten.